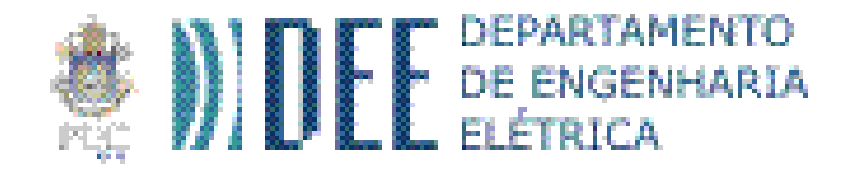

# ENG-1450 Microcontroladores e Sistemas Embarcados

– NodeMCU –

http://www.inf.puc-rio.br/~abranco/eng1450/

# Roteiro

### Parte A

- 1.NodeMCU Hw + Sw
- 2.Biblioteca de funções
- 3.Introdução à linguagem LUA
- 4.Tarefas A

### Parte B

- 5.Facilitador de Interface Web
- 6.Exemplo de uso
- 7.Tarefas B

### NodeMCU – HW + SW

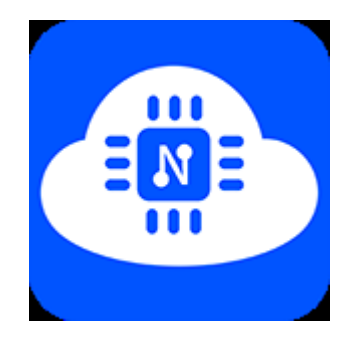

## NodeMCU DevKit

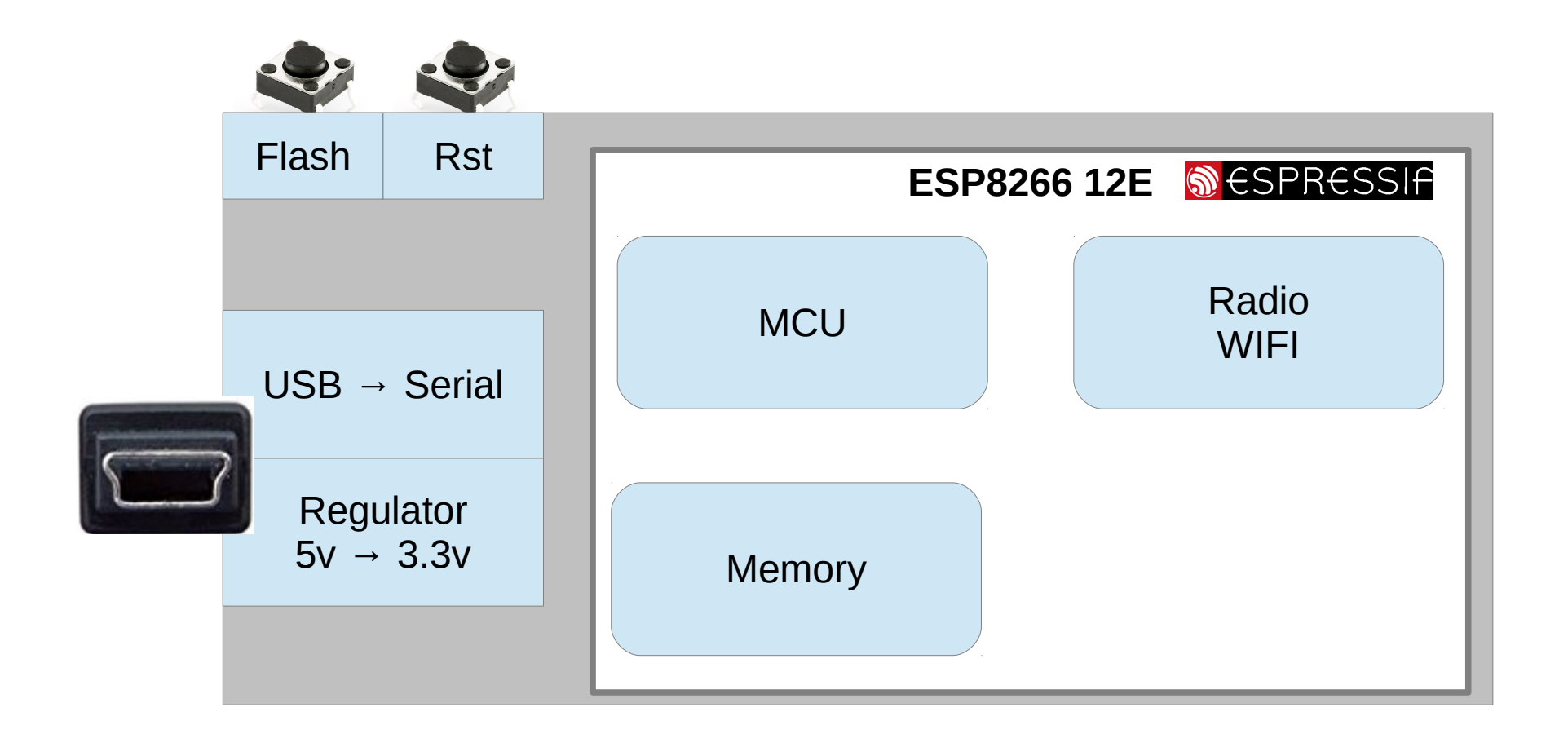

### NodeMCU

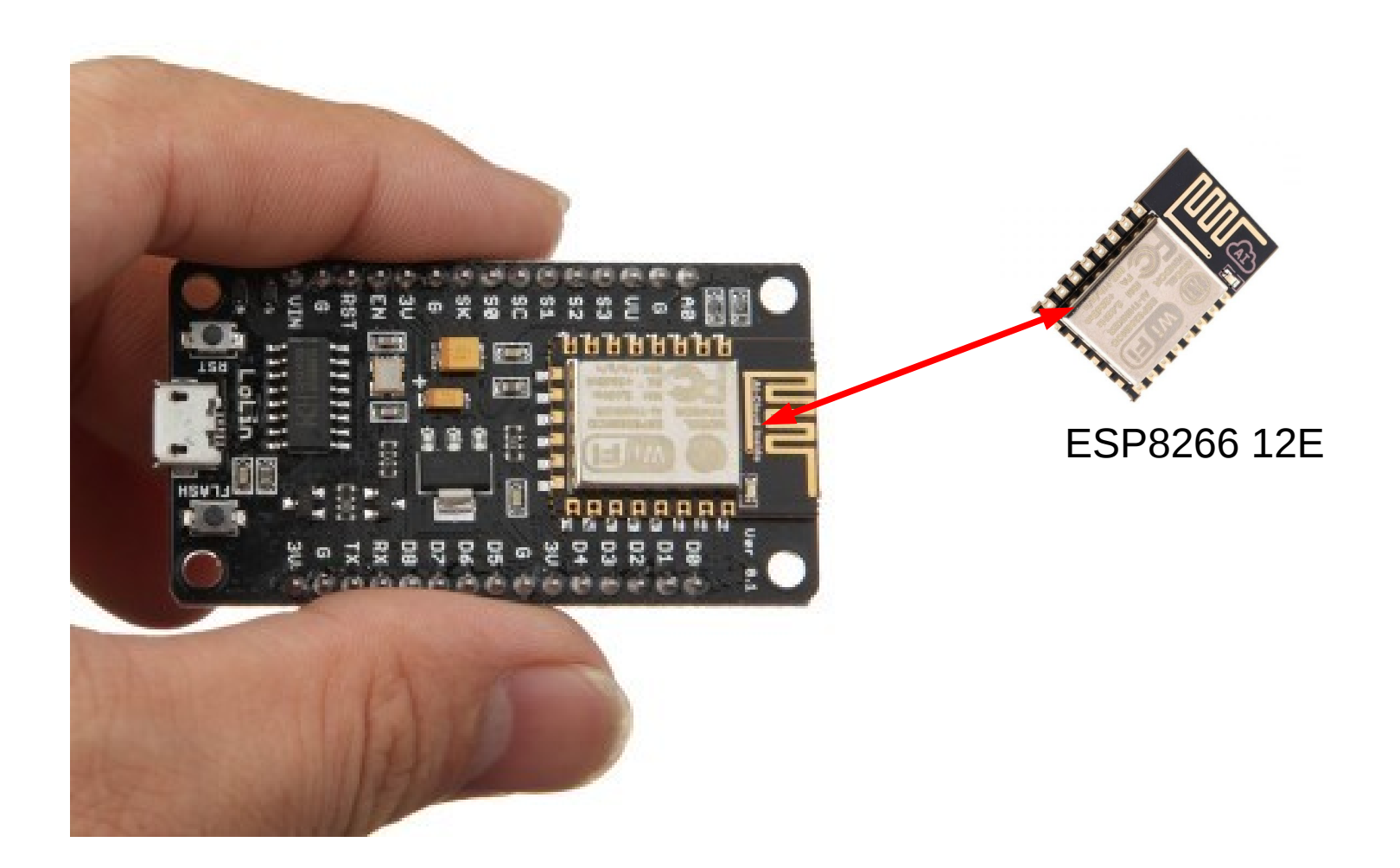

## NodeMCU – Pin definition

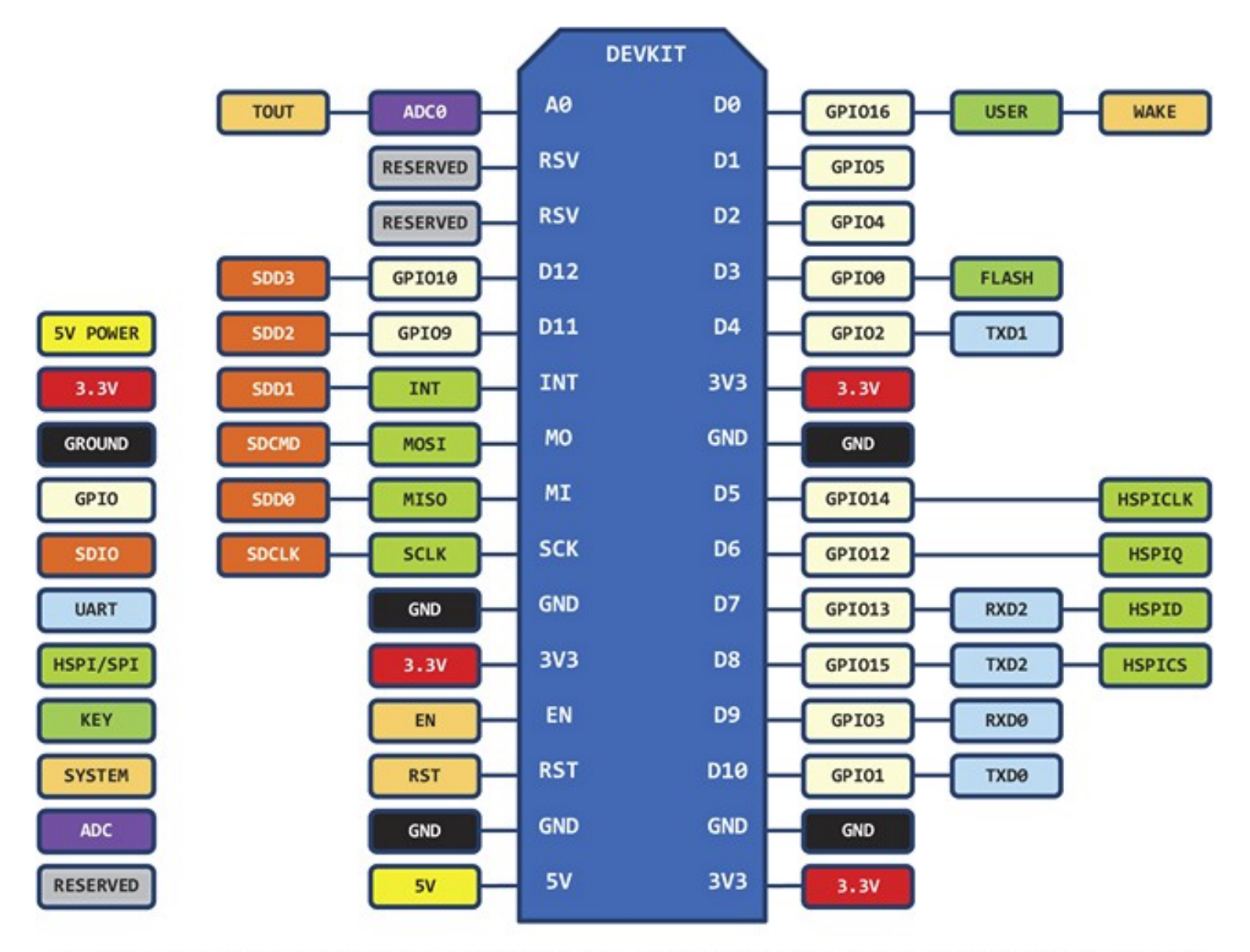

D0(GPI016) can only be used as gpio read/write, no interrupt supported, no pwm/i2c/ow supported.

# Programação – ESP8266

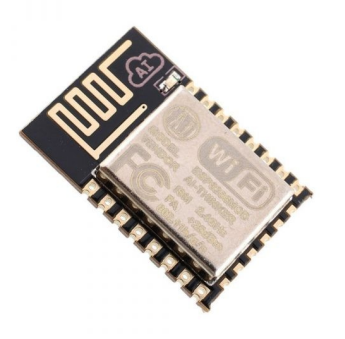

- Ambientes + Biblioteca do fabricante
  - Diversos ambientes de programação  $\rightarrow$  ?
- Biblioteca do fabricante (Espressif)
  - Timer, Sleep Mode, Task, etc..
  - Flash memory
  - WI-FI AP, Station, SNTP, WPA2
  - TCP/IP, UDP/IP
  - GPIO, ADC, UART/Serial, I2C, PWM

### Ambientes de programação SDKs para ESP8266

- C
  - Espressif SDK
  - Arduino
- Python
  - MicroPython
- Lua
  - NodeMCU
  - LuaNode

- SDKs para ESP8266 • Basic
  - Esp8266 BASIC
  - Zbasic for ESP8266
  - JavaScript
    - Espruino

Obs: Alguns SDKs são mais instáveis que outros.

### ESPlorer - "IDE" para nodeMCU

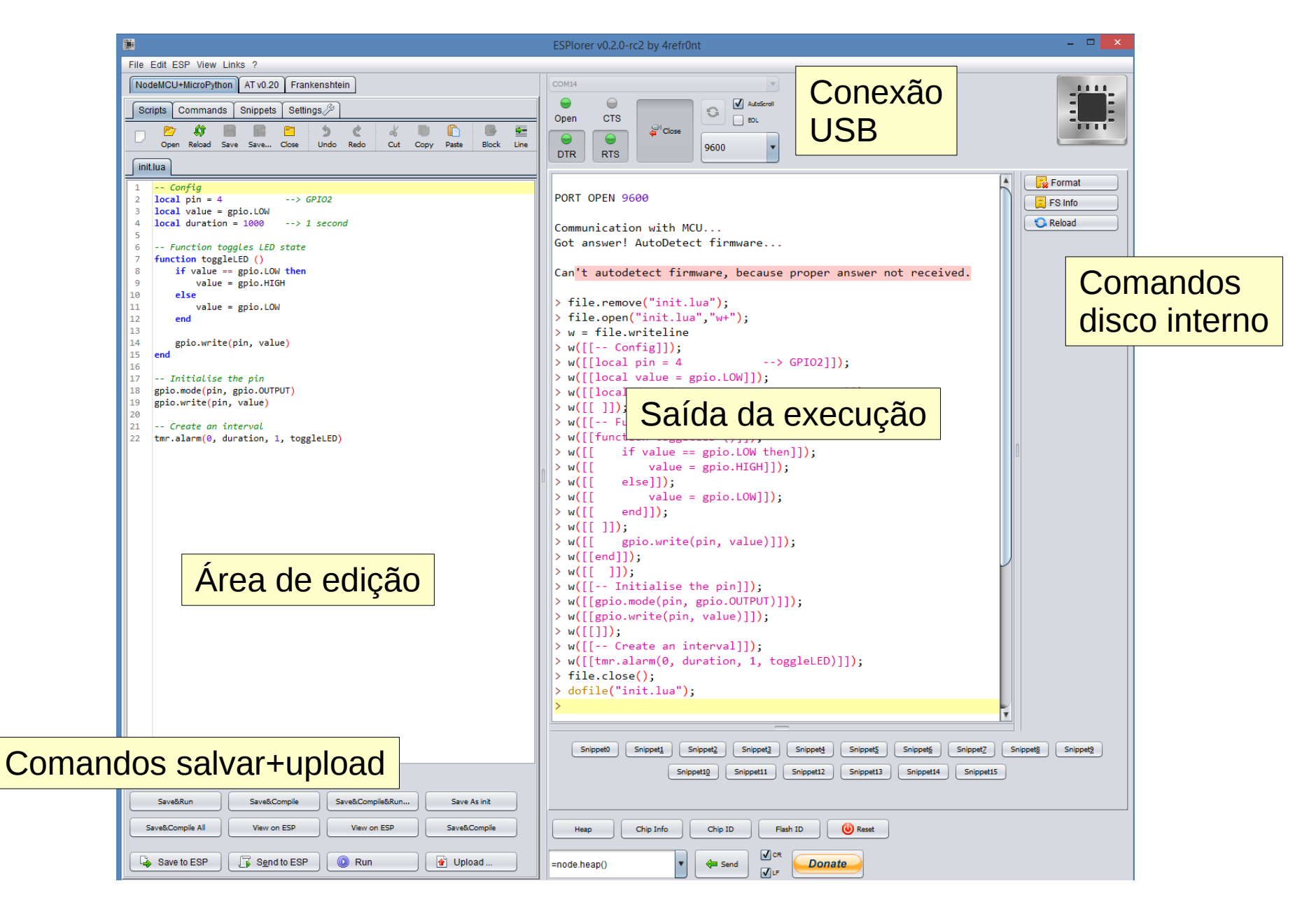

### Conexão USB

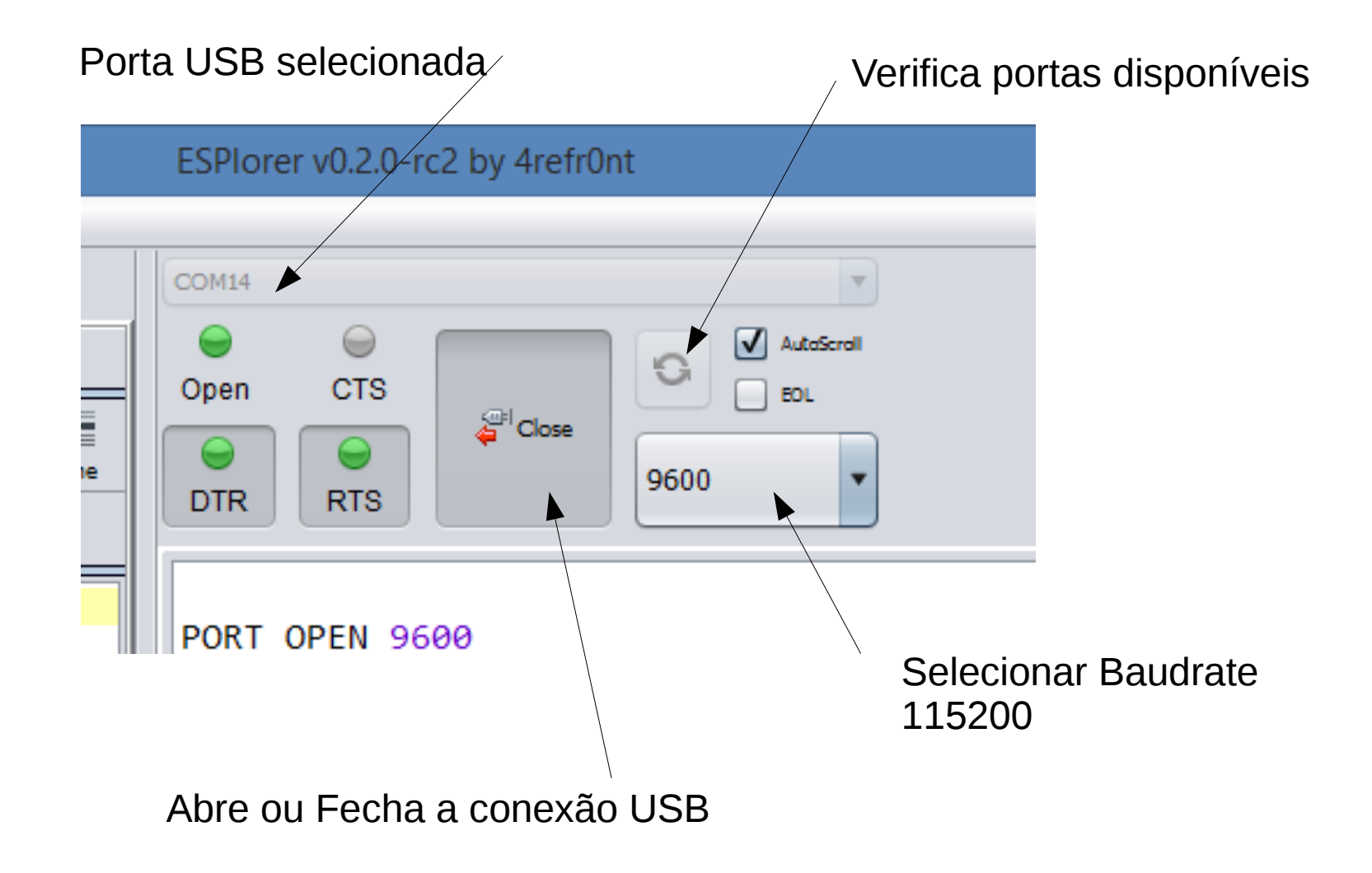

Obs: Para evitar erro de time-out na conexão, ao conectar o ESPlorer deve-se apertar o botão de reset no NodeMCU.

Biblioteca NodeMCU Lua 5.1.4

### NodeMCU SDK https://nodemcu.readthedocs.io/

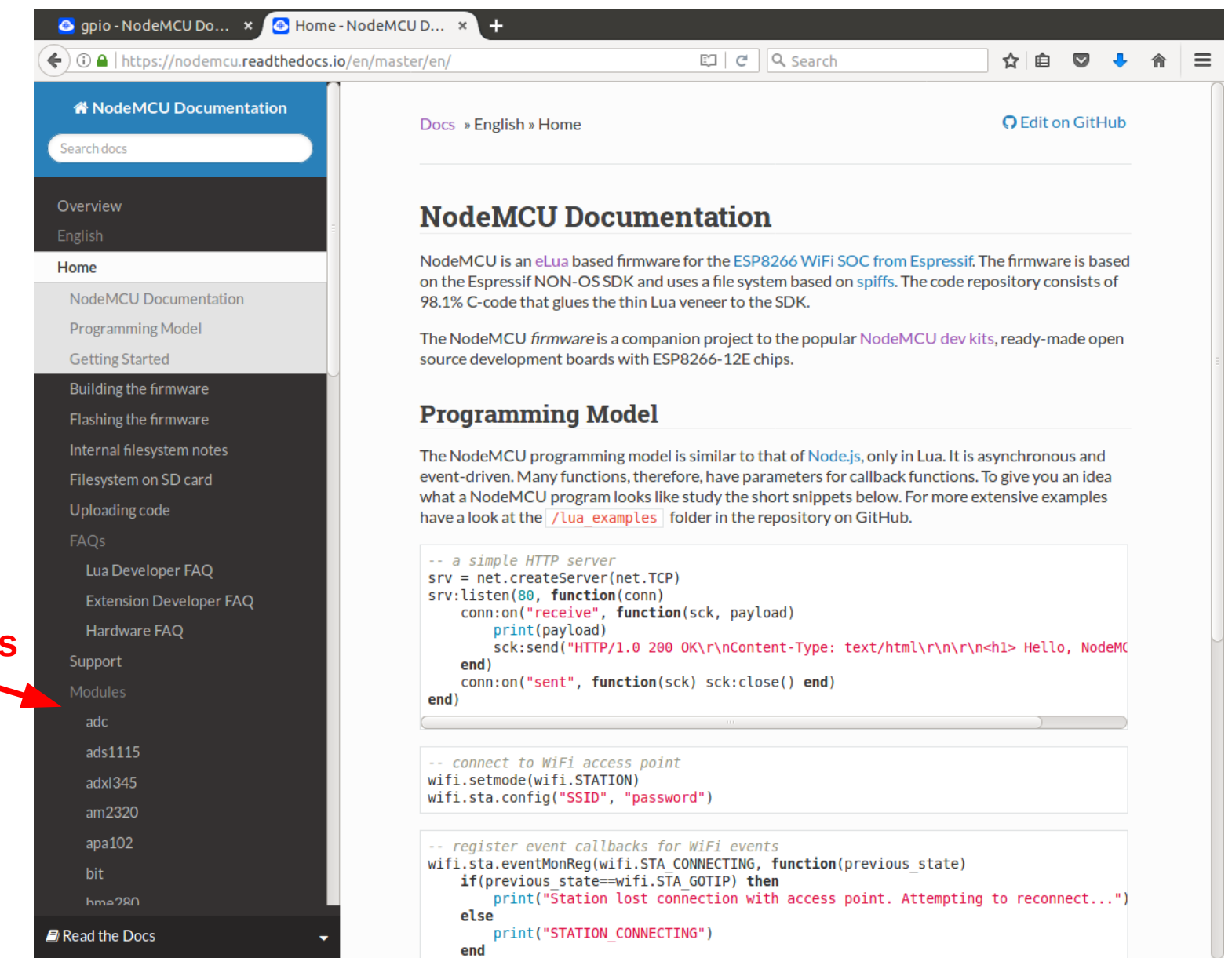

#### Módulos

### NodeMCU SDK https://nodemcu.readthedocs.io/

- Módulos instalados no NodeMCU do LCA
  - GPIO
    - ADC, GPIO, PWM
  - Rede e Comunicação
    - MQTT, HTTP, Net(TCP,UDP), WiFi
  - Interfaces seriais
    - UART, SPI, 1-wire, I<sup>2</sup>C
  - Suporte
    - Node, Timer, File, Bit
  - Sensor Humidade/Temperatura DHT11
    - DHT

### Exemplos de uso

-- Configura pin 1 como output e escreve valor alto pin = 1 gpio.mode(pin, gpio.OUTPUT) gpio.write(pin, gpio.HIGH)

-- Configura WIFI como Ponto de Acesso (AP) wifi.setmode(wifi.SOFTAP) wifi.ap.config({ssid="RedeTeste",pwd="12345678"}) wifi.ap.setip({ip="192.168.0.1",netmask="255.255.255.0",gatew ay="192.168.0.1"})

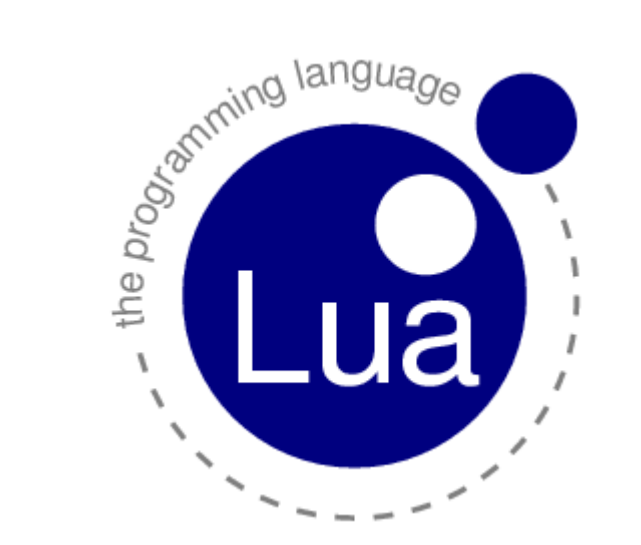

# **Linguagem LUA** www.lua.org

Learn Lua in 15 Minutes http://tylerneylon.com/a/learn-lua/ https://coronalabs.com/learn-lua/

Reference Manual (5.1) http://www.lua.org/manual/5.1/ Book Programming in Lua (5.0) http://www.lua.org/pil/contents.html

Google....

Em 2013, a Wikimedia Foundation começou a utilizar a linguagem nas predefinições.<sup>[5]</sup>

#### Projetos [ editar | editar código-fonte ]

- Adobe Photoshop Lightroom
- Celestia
- Cheat Engine
- ClanLib
- CryEngine 3
- Corona SDK
- Damn Small Linux

- Ginga
- Kepler (software)
- lighttpd
- Liquid Feedback
- MinGW
- Monotone
- Nmap
- PlayStation Home

#### Jogos [editar | editar código-fonte]

Exemplos de empresas que desenvolveram jogos usando a linguagem Lua: LucasArts, Croteam, BioWare, Microsoft, Relic Entertainment, Absolute Studios, Monkeystone Games<sup>[2]</sup>, Blizzard<sup>[5]</sup>, SNKPlaymore, Facepunch Studios.

- Angry Birds
- Baldur's Gate<sup>[2]</sup>
- The Battle for Wesnoth<sup>[6]</sup>
- Civilization V
- Escape from Monkey Island<sup>[2]</sup>
- Fable II
- Far Cry<sup>[2]</sup>
- FlyFF
- Freeciv

- Freelancer
- Garry's Mod
- Grim Fandango<sup>[2]</sup>
- Impossible Creatures<sup>[2]</sup>
- Lego Universe
- MapleStory
- MDK2
- Monopoly Tycoon
- Multi Theft Auto

- Psychonauts<sup>[2]</sup>
- Ragnarok Online
- Roblox
- Street Fighter IV
- The King of Fighters XIII
- Tibia
- Transformice
- The Talos Principle
- World of Warcraft<sup>[5]</sup>

### Learn Lua in 15 Minutes

http://tylerneylon.com/a/learn-lua/

#### Learn Lua in 15 Minutes

```
-- Two dashes start a one-line comment.
- - [ [
     Adding two ['s and ]'s makes it a
     multi-line comment.
- - 11
-- 1. Variables and flow control.
num = 42 -- All numbers are doubles.
-- Don't freak out, 64-bit doubles have 52 bits for
-- storing exact int values; machine precision is
-- not a problem for ints that need < 52 bits.
s = 'walternate' -- Immutable strings like Python.
t = "double-guotes are also fine"
u = [[ Double brackets
       start and end
       multi-line strings.]]
t = nil -- Undefines t; Lua has garbage collection.
-- Blocks are denoted with keywords like do/end:
while num < 50 do
 num = num + 1 -- No ++ or += type operators.
end
-- If clauses:
if num > 40 then
  print('over 40')
elseif s ~= 'walternate' then -- ~= is not equals.
  -- Equality check is == like Python; ok for strs.
  io.write('not over 40\n') -- Defaults to stdout.
else
  -- Variables are global by default.
 thisIsGlobal = 5 -- Camel case is common.
```

### Tarefas – Parte A

- 1. Timer + Print
  - Tmr.alarm() + print()
- 2. LED Blink
  - Tmr.alarm() + gpio.mode() + gpio.write()
- 3. Sensor de Temperatura e Humidade DHT11
  - Tmr.alarm() + dht.read()
    + print()

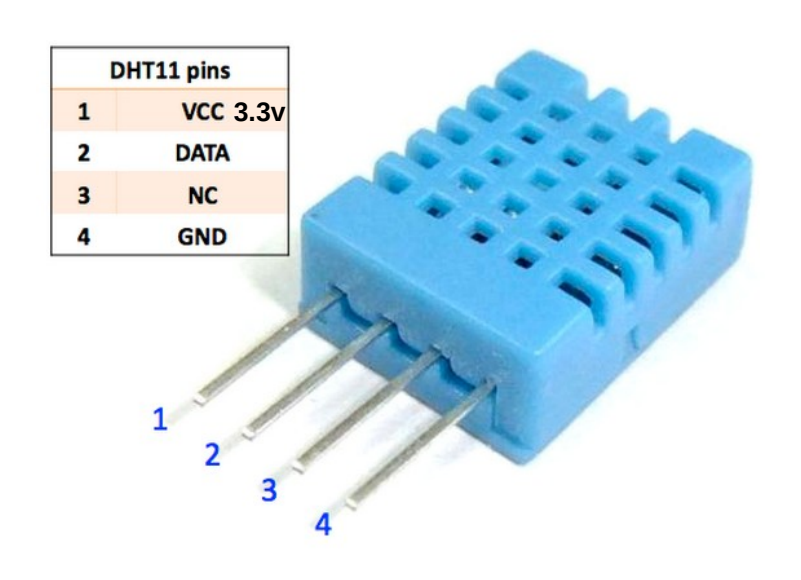

# Web Server no NodeMCU

- Servidor para conexões TCP/HTTP.
- Permite conexões de navegadores Web.
- Quantidade limitada a 5 conexões.
- A aplicação tem que processar a requisição HTML e gerar uma página HTML.
- Qualquer uso exagerado do sistema implica em falhas e estouro de memória.
- Ideal para páginas simples e acesso de um usuário.

# Facilitador de Interface Web

### Controles pré-definidos para facilitar as construções HTML.

| http://192.168.3.1/ × +                                   |
|-----------------------------------------------------------|
| <ul> <li>€ (1) 192.168.3.1</li> <li>C &gt;&gt;</li> </ul> |
| PUC Rio - DEE/DI Atualizar                                |
| NodeMCU Web Server                                        |
| Texto: Meu texto                                          |
| Tempo: 504.20 segundos. Heap:17432 [1448]                 |
| UART:USB : PIC USB                                        |
| Temperatura: 0.0°C                                        |
| Umidade: 0.0%                                             |
| Led 1:OFF : ON OFF                                        |
| Led 2:Apagado                                             |
| Acoes: Comando 1 - Envia Acoes                            |
| Teste: Opt1 - Envia Teste                                 |
| Slider: [0:255]                                           |
| InText - Envia InText                                     |

# Facilitador de Interface Web

html.**outText**(label,text) [Text] html.**booleanState**(label,id,text\_true,text\_false) [UA html.**sensor**(label, valor, formato, unidade) [Text] html.**pin\_wr**(label,pin,text\_high,text\_low) [Lext] html.**pin\_rd**(label,pin,text\_high,text\_low) [Lext] html.**select**(label,optTable,id) [Text]

html.**slider**(label,id, min, max)

html.inText(label,id,size)

| http://192.168.3.1/ × +                   |
|-------------------------------------------|
| (€) 192.168.3.1 (€) ≫ ≡                   |
| PUC Rio - DEE/DI Atualizar                |
| NodeMCU Web Server                        |
| Texto: Meu texto                          |
| Tempo: 504.20 segundos. Heap:17432 [1448] |
| UART:USB : PIC USB                        |
| Temperatura: 0.0°C                        |
| Umidade: 0.0%                             |
| Led 1:OFF : ON OFF                        |
| Led 2:Apagado                             |
| Acoes: Comando 1 - Envia Acoes            |
| Teste: Opt1 • Envia Teste                 |
| Slider: [0:255]                           |
| 0 Envia Slider                            |
| InText                                    |
| Envia InText                              |

# Facilitador de Interface Web

html.**outText**(label,text) → Imprime label+text

html.time()  $\rightarrow$  Imprime o relógio interno e memória restante.

html.booleanState(label,id,text\_true,text\_false) → Controle para variável True/False

html.sensor(label, valor, formato, unidade)  $\rightarrow$  Imprime valor+unidade do sensor

html.**pin\_wr**(label,pin,text\_high,text\_low)  $\rightarrow$  Controle de High/Low diretamente no pino html.**pin\_rd**(label,pin,text\_high,text\_low)  $\rightarrow$  Exibe o valor do pino.

html.**select**(label,optTable,id) → Seleção de um item de uma lista

html.**slider**(label,id, min, max) → Seleção de um valor dentro de um faixa

html.**inText**(label,id,size) → Entrada de valor digitado. Caracteres alfanuméricos e ( ) [ ] : ; . , - \_\*

### Uso dos controles

Por exemplo, a definição do seguinte controle:

page = page .. html.select("Teste",{"Opt1","Opt2"},"myOpts");

espera a função myOpts dentro da tabela user.execCommand
user.execCommand = {
 myOpts = function(value)
 print("myOpt:", value);
 end,
}

# Facilitador de Interface Web

- Programa principal do framework:
  - mainService.lua
  - Obs: Normalmente não deve ser alterado pelo usuário
- Usuário define um módulo para ser usado pelo "framework".
   userScript.lua
- Arquivos auxiliares para criação/conexão da/na rede
  - configAP.lua ou configStation.lua
  - Contém a conexão do AP ou da Station.
  - A configuração fica no userScript.lua

## Componentes do userScript.lua

```
local user = {}
user.ap={ssid="LCA-10",pwd="12345678",ip="192.168.3.1"}
-- user.station={ssid="terra_iot",pwd="projeto_iot"}
function user.setup()
  . . .
end
function user.page(html)
end
user.execCommand = {
   newRequest = function() ... end,
   setPin = function(pin,value) ... end,
```

... -- Outras funções dos controles do usuário.

```
}
```

return user

# Ações/Funções dos controles

html.**outText**(label,text) html.**time**() html.**booleanState**(label,id,text\_true,text\_false) → id(value); value: 0 ou 1 html.**sensor**(label, valor, formato, unidade)

html.pin\_wr(label,pin,text\_high,text\_low)  $\rightarrow$  setPin(pin,value); pin: #pin; value: 0 ou 1 html.pin\_rd(label,pin,text\_high,text\_low)

html.**select**(label,optTable,id) → id(value); value: Posição da opção na lista

html.**slider**(label,id, min, max)  $\rightarrow$  id(value); value: valor selecionado

html.**inText**(label,id,size)  $\rightarrow$  id(value); value: Texto digitado

**Obs**: Id(value)  $\rightarrow$  id = function(value) .... end;

Exemplo simples para UserScript.lua

```
local user = {}
user.ap={ssid="LCA-10",pwd="12345678",ip="192.168.3.1"}
-- Configuração do pino do LED
local gbl={ledPin = 3}
function user.setup()
    -- Configurações/Inicialização dos pinos utilizados
    gpio.mode(gbl.ledPin, gpio.OUTPUT)
    gpio.write(gbl.ledPin, gpio.LOW);
end
-- Definição/Customização da Interface WEB
                          ______
function user.page(html)
   local page="";
   page = page .. html.time();
   page = page .. html.pin_wr("Led 1",gbl.ledPin, "ON", "OFF");
   return page;
```

end

```
-- Tratadores dos comandos do usuário para os select/options, sliders e setPin
                           _____
user.execCommand = {
-- Função chamada após cada comando select/options, sliders e setPin.
-- É executado antes de montar a página HTML
newRequest = function()
       -- Faz nada...
    end,
-- Função chamada para todos setPins
setPin = function(pin,value)
       gpio.write(pin,value);
       print("setPin_"...pin ..." = " ... value);
   end,
}
```

return user;

Configuração da comunicação entre o NodeMCU e o PIC

# Baudrate da USB no NodeMCU

- Só tem uma UART. No reset aponta para USB.
- O default do NodeMCU é 115200.
- O NodeMCU tenta identificar diferentes baudrates logo após o reset.
- Baseado nas mensagens enviadas logo após o reset o novo baurate é descoberto.
- Por exemplo, pode-se acionar o botão "Heap" no ESPlorer até o NodeMCU responder um texto legível.

# PIC + NodeMCU

- O maior valor de baudrate no PIC que não dá erro de comunicação é 57600.
- Integração NodeMCU ↔ PIC via UART/Serial
  - Conectar o Tx/Rx no Rx/Tx:
    - PIC:Tx(C6)  $\rightarrow$  NodeMCU:Rx2(D7)
    - PIC:Rx(C7)  $\rightarrow$  NodeMCU:Tx2(D8)
    - PIC:GND  $\rightarrow$  NodeMCU:GND
  - Configurar o ESPlorer, o PIC e o NodeMCU com o mesmo baudrate, por exemplo 57600.
  - Na conexão do ESPlorer, fazer o reset no NodeMCU e acionar o "Heap" até acertar o texto.

# PIC + NodeMCU

- Programação no NodeMCU
  - uart.alt(1) e uart.alt(0)
    - 1 Redireciona a UART da USB para os pinos D7 e D8.
    - 0 Desfaz o redirecionamento.
  - uart.setup(0,57600,8,uart.PARITY\_NONE,uart.STOPBITS\_1,1)
    - Configura a UART
  - printOn() e printOff()
    - Ativa/Desativa a saída do print().
  - uart.write(0, text)
    - Escreve *text* na UART selecionada.

## PIC + NodeMCU

- Programação PIC
  - UART1\_Init(57600);
    - Inicializa a UART
  - UART1\_Data\_Ready()
    - Verifica se existe alguma byte para ser lido
  - UART1\_Read()
    - Leum byte da UART

### Tarefas – Parte B

### 1. Controle WEB

- · Ligar/Desligar LED
- · Ativar/Desativar Blink
- · Alterar frequência do Blink
- 2. Controle WEB + PIC
  - $\cdot$  NodeMCU enviar comando via UART.
  - $\cdot$  PIC Imprimir comando da UART no LCD